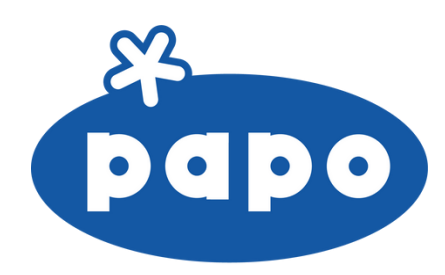

# Guide to creating a customer account on the Papo website

On the Papo website, the procedure varies depending on your situation: if you are not yet a Papo customer, your first order will be placed with the support of a sales representative. If you are already a customer but have not yet created your professional online account, simply fill out the dedicated form to be able to order directly from the website.

### A I am not a Papo customer and I don't have a customer number.

1. Go to the website <u>www.papo-france.com</u>, then click on the "MY ACCOUNT" section.

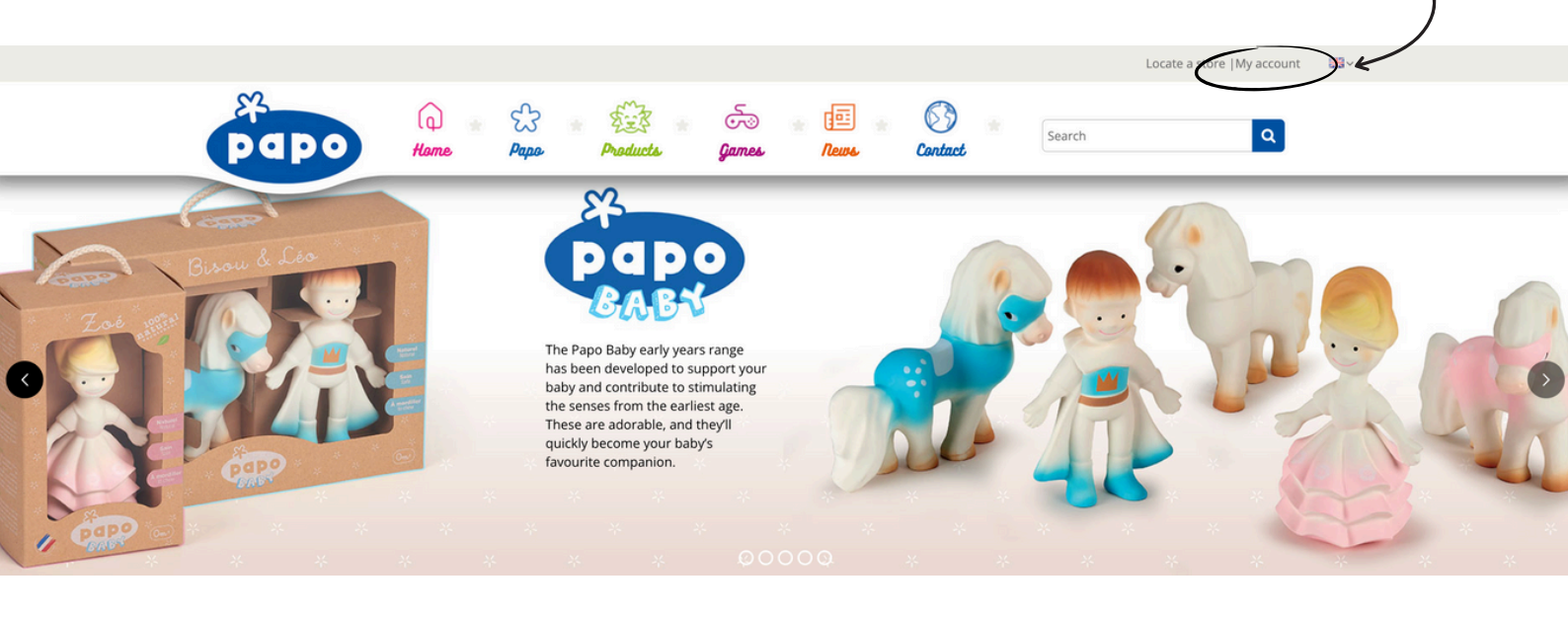

2. Enter your email address in the designated field and click on "Create an account".

| Email address                                   | ddress                                  |
|-------------------------------------------------|-----------------------------------------|
|                                                 |                                         |
|                                                 |                                         |
| Account creation is reserved for professionals. | creation is reserved for professionals. |

authentication,

### 3. Click on account creation request or on this link: <u>https://www.papo-</u><u>france.com/en/module/papo\_site/form</u>

| YOUR COMPANY INFORMATION                                                                                                    |   | Don't have a customer code yet? Create one account creation request custome |
|----------------------------------------------------------------------------------------------------|---|-----------------------------------------------------------------------------|
| Company *                                                                                                    |   |                                                                             |
| Customer code *                                                                                                    | ) |                                                                             |
|                                                                                                    |   |                                                                             |
| Dept have a customer code yet?                                                                                                 | K |                                                                             |
| Don't have a customer code yet:                                                                                                |   |                                                                             |
| Make a <u>account creation request</u> customer                                                                                |   |                                                                             |
| Make a <u>account creation request</u> customer                                                                                |   |                                                                             |
| Make a <u>account creation request</u> customer<br>YOUR PERSONAL INFORMATION                                                   |   |                                                                             |
| Make a <u>account creation request</u> customer YOUR PERSONAL INFORMATION *Required field Title                                |   |                                                                             |
| Make a <u>account creation request</u> customer  YOUR PERSONAL INFORMATION  *Required field Title M M Mme                      |   |                                                                             |
| Make a <u>account creation request</u> customer  YOUR PERSONAL INFORMATION  *Required field Title M Mme First name *           |   |                                                                             |
| Make a <u>account creation request</u> customer YOUR PERSONAL INFORMATION *Required field Title M M Mme First name *           |   |                                                                             |
| Make a <u>account creation request</u> customer  YOUR PERSONAL INFORMATION  *Required field Title M Mme First name Last name * |   |                                                                             |

4. Complete the account creation request form.

| • •                  |            |
|----------------------|------------|
| Company              |            |
|                      |            |
| Address *            | Postcode * |
|                      |            |
| City                 | Country    |
|                      |            |
| Sector of activity * |            |
|                      |            |
| Name*                |            |
|                      |            |
| Email *              |            |
|                      |            |
| Phone *              |            |
|                      |            |
|                      |            |

5. Your request has been sent. A member of our sales team will contact you shortly to help you place your first order.

#### Request for account creation

## **B**. I'm already a Papo customer but I haven't yet created my professional space on the website.

1. Go to <u>www.papo-france.com</u>, then click on 'MY ACCOUNT'.

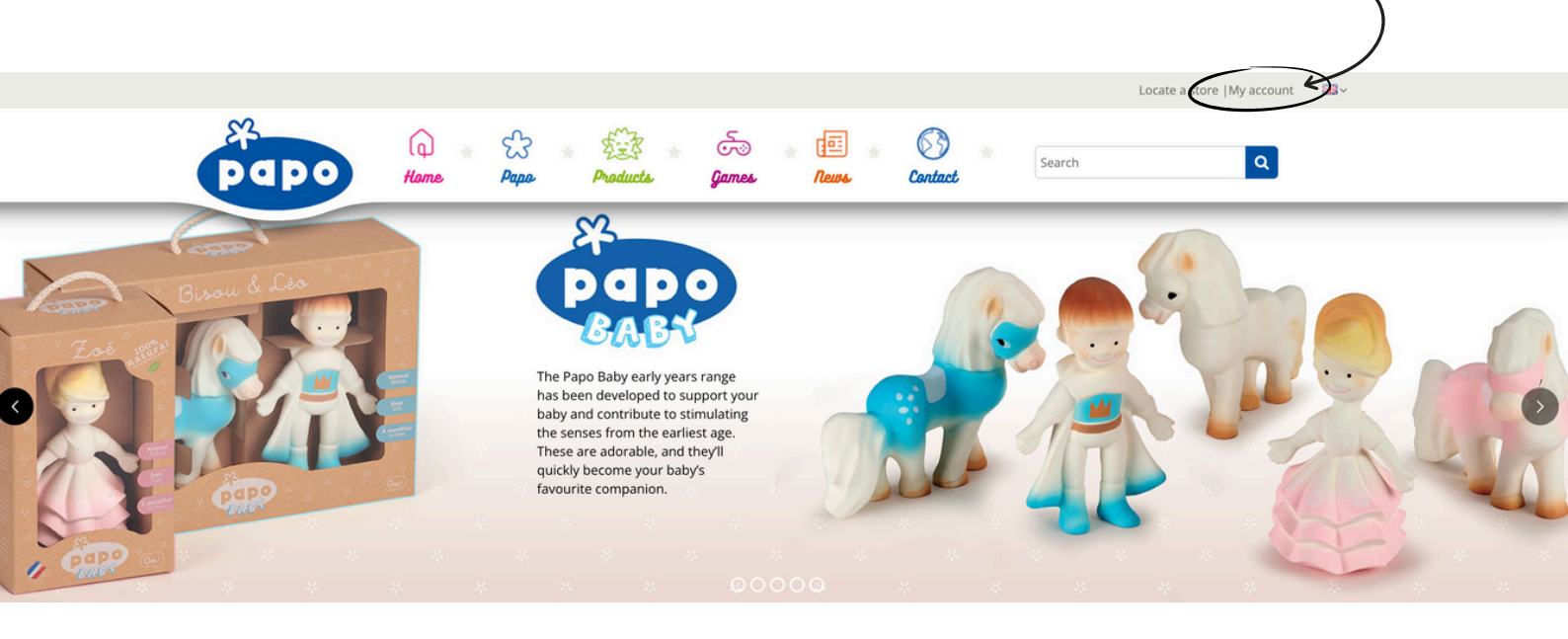

2. Fill in your email address in the field provided and click on 'Create your account'.

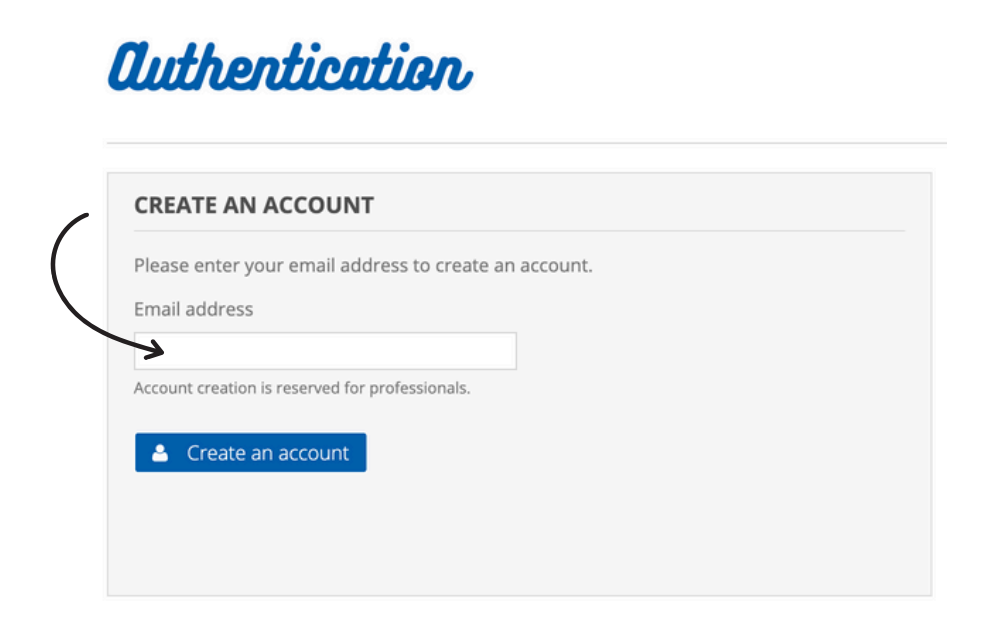

3. Fill in all the fields on the form with your details, then click on register. Your customer code can be found at the top left of your first invoice.

#### Create an account

| YOUR COMPANY INFORMATION                                                                                                    | Don't have a customer code yet? Create one account creation request cus |
|----------------------------------------------------------------------------------------------------|-------------------------------------------------------------------------|
| Company *                                                                                                    |                                                                         |
|                                                                                                    |                                                                         |
| Customer code *                                                                                                    |                                                                         |
|                                                                                                    |                                                                         |
| Don't have a customer code yet?                                                                                                    |                                                                         |
| Make a <u>account creation request</u> customer                                                                                                    |                                                                         |
| VOLID DEDCOMAL INFORMATION                                                                                                    |                                                                         |
| FOOR PERSONAL INFORMATION                                                                                                    |                                                                         |
| *Required field                                                                                                    |                                                                         |
|                                                                                                    |                                                                         |
| First name *                                                                                                    |                                                                         |
|                                                                                                    |                                                                         |
| Last name *                                                                                                    |                                                                         |
|                                                                                                    |                                                                         |
| Email *                                                                                                    |                                                                         |
| f                                                                                                    |                                                                         |
| Password *                                                                                                    |                                                                         |
| (P) and the set of the set of the |                                                                         |
| (Five characters minimum)                                                                                                    |                                                                         |
| Receive special offers from our partners!                                                                                                    |                                                                         |
|                                                                                                    |                                                                         |
| YOUR ADDRESS                                                                                                    |                                                                         |
| First name *                                                                                                    |                                                                         |
|                                                                                                    |                                                                         |
| Last name *                                                                                                    |                                                                         |
|                                                                                                    |                                                                         |
| Address *                                                                                                    |                                                                         |
|                                                                                                    |                                                                         |
| Street address, P.O. Box, Company name, etc.                                                                                                    |                                                                         |
| e www.sure.guiltNo.duj                                                                                                    |                                                                         |
| Apartment, suite, unit, building, floor, etc                                                                                                    |                                                                         |
| City*                                                                                                    |                                                                         |
|                                                                                                    |                                                                         |
| Country *                                                                                                    |                                                                         |
| · · · · ·                                                                                                    |                                                                         |
| Additional information                                                                                                    |                                                                         |
|                                                                                                    |                                                                         |
|                                                                                                    |                                                                         |

4. You will receive a confirmation email once your customer account has been activated. After receiving this email, you will then be able to log in to your online account and place an order.